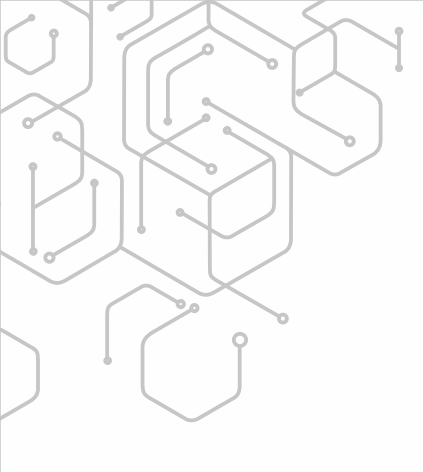

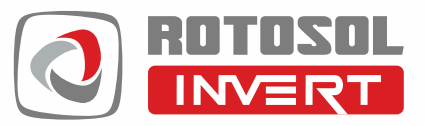

# String INVERTERS

Single Phase 1kW - 10kW and Three Phase 5kW - 150kW

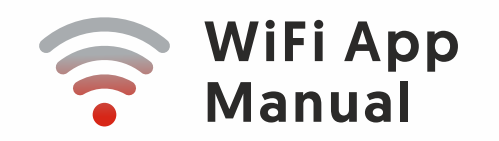

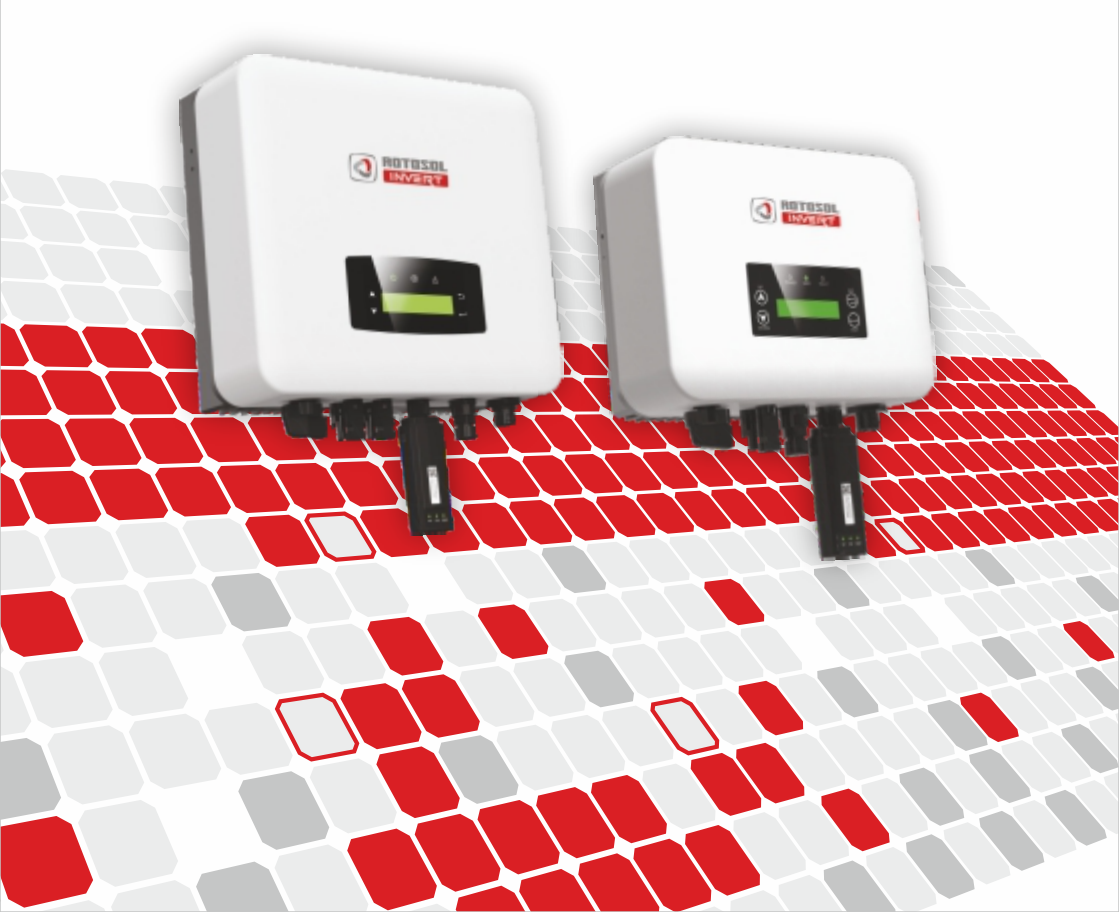

## **Account Creation Process**

Open the Application

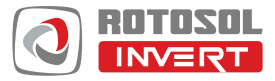

Download Mobile App from Google Play Store/ Apple App Store / Direct Link

Landing Page

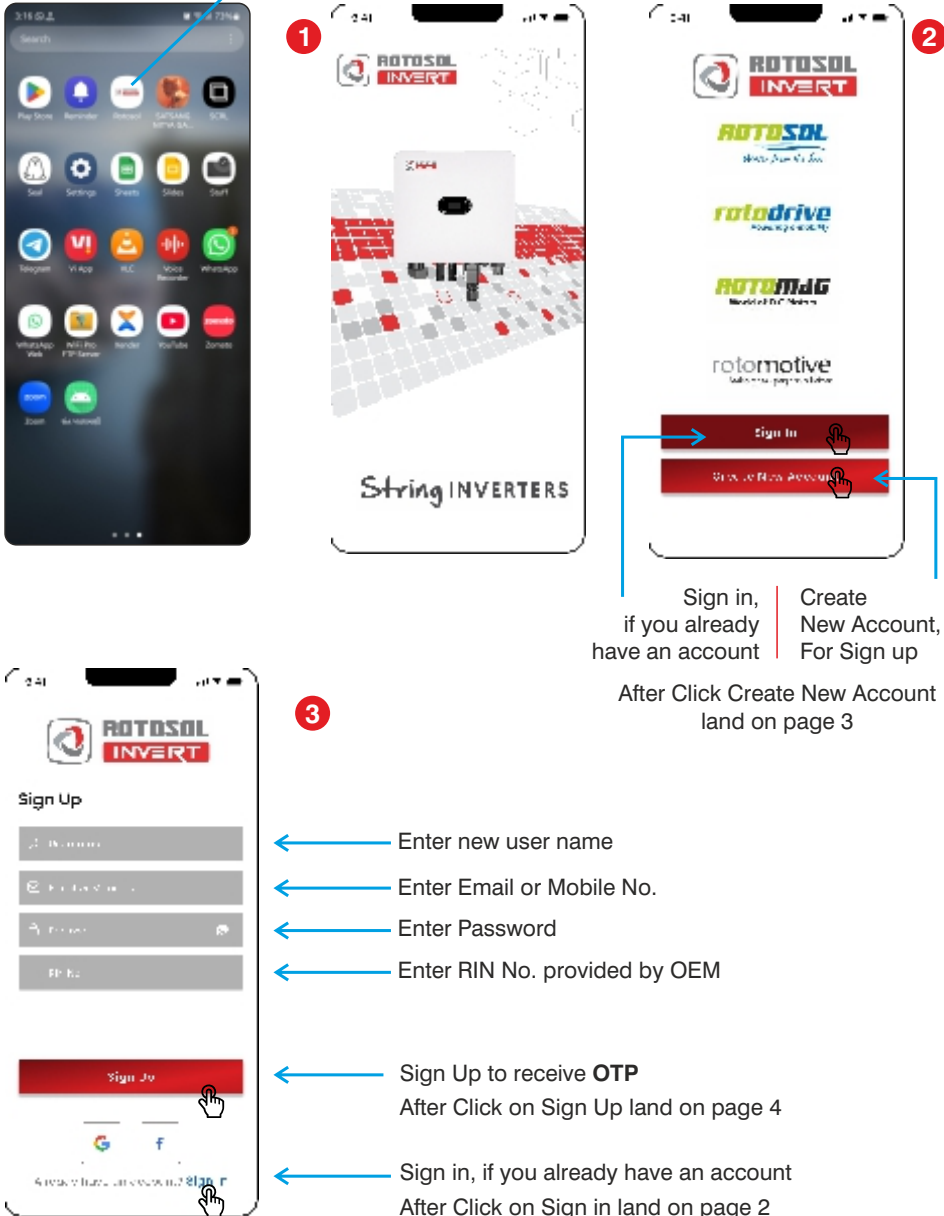

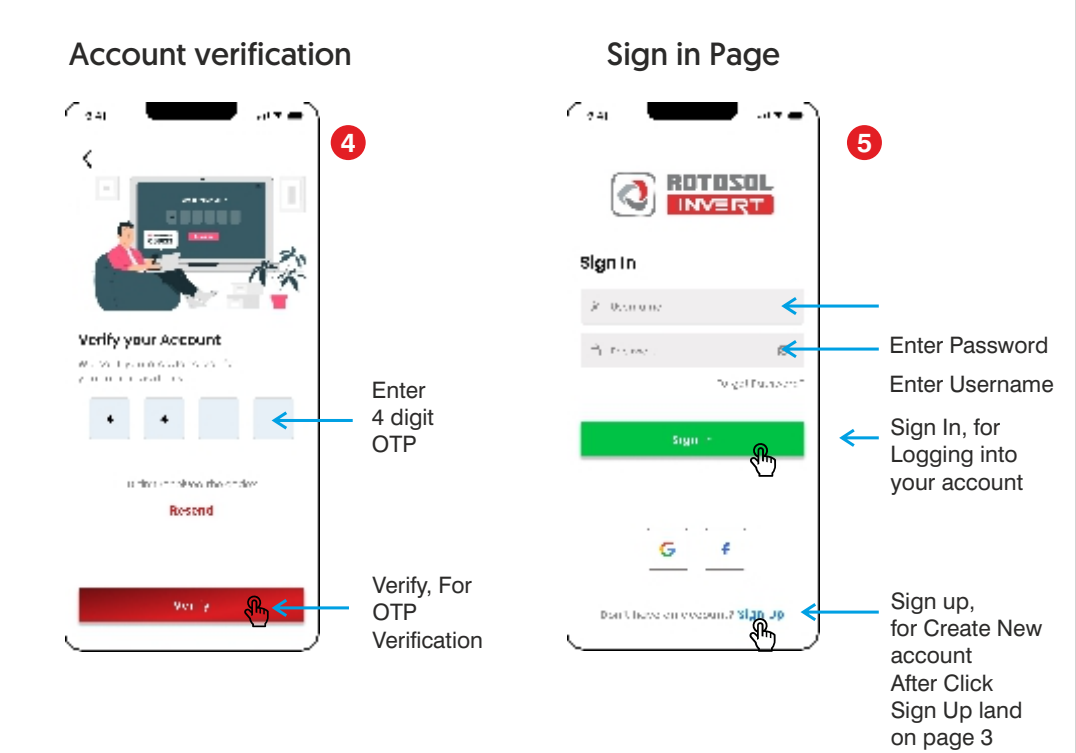

Home Page

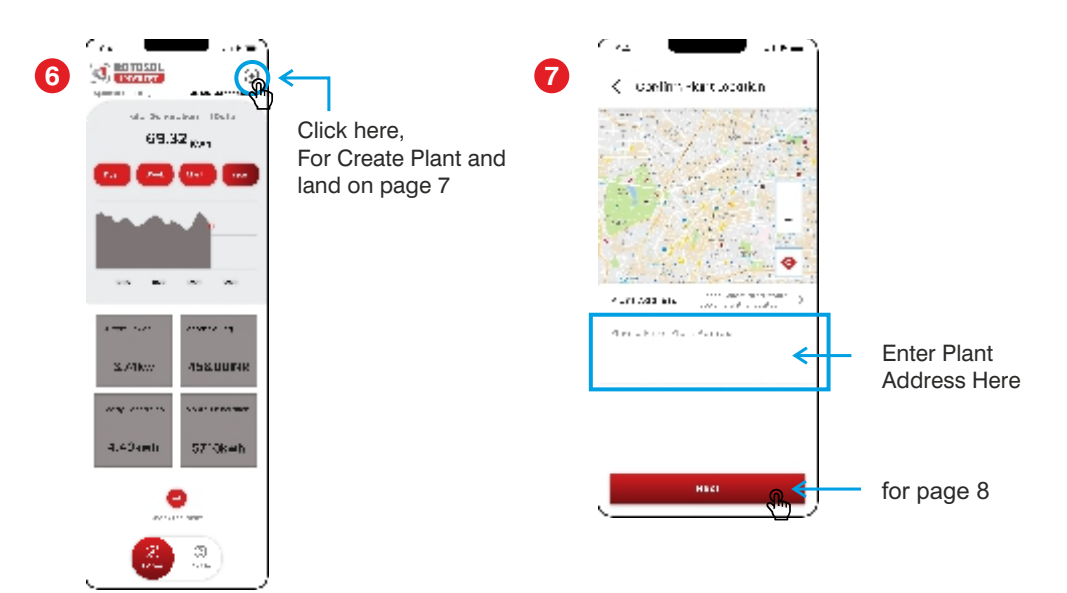

Setup Page-1

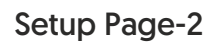

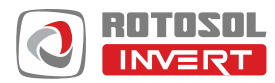

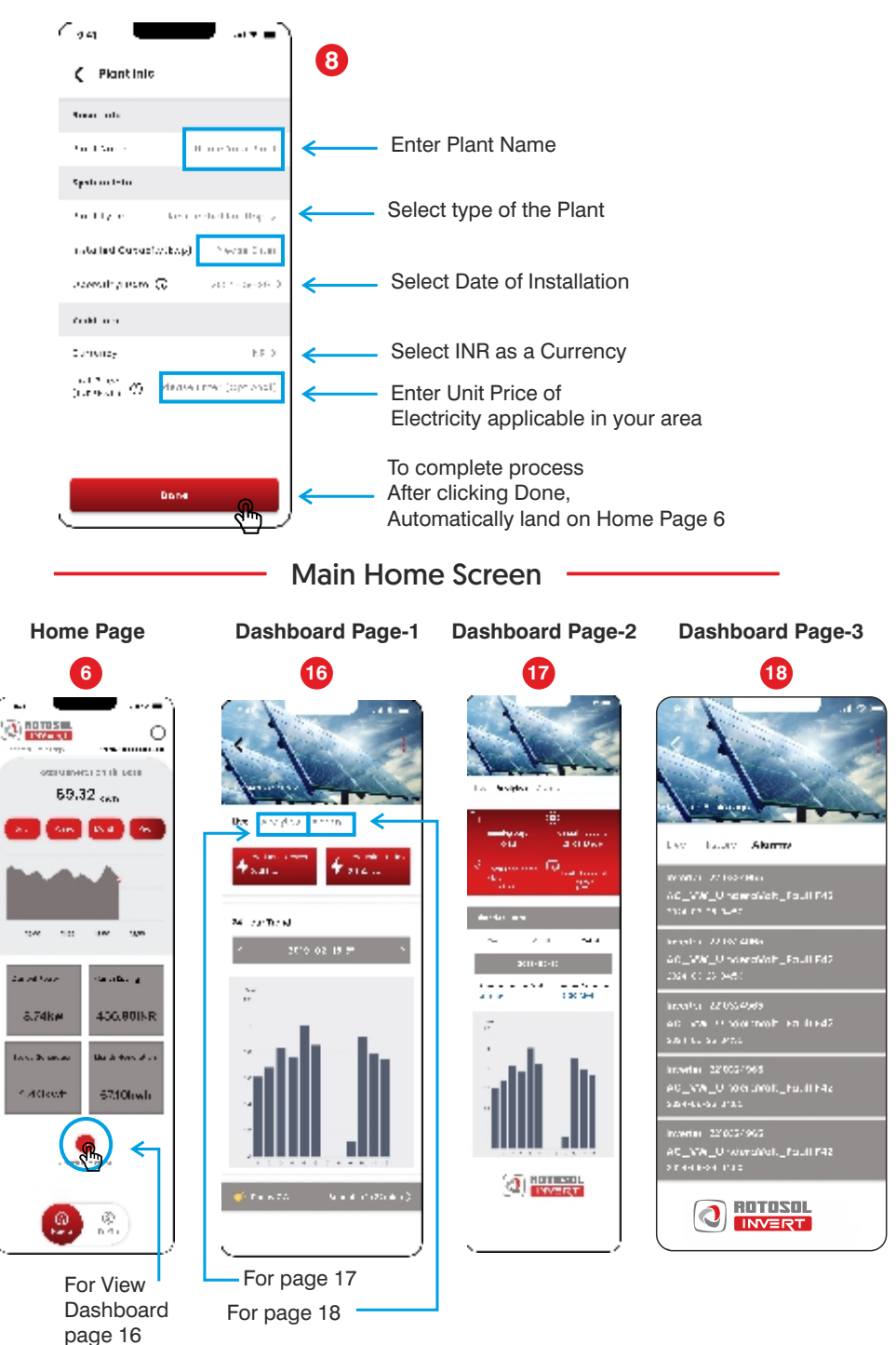

#### Home Page

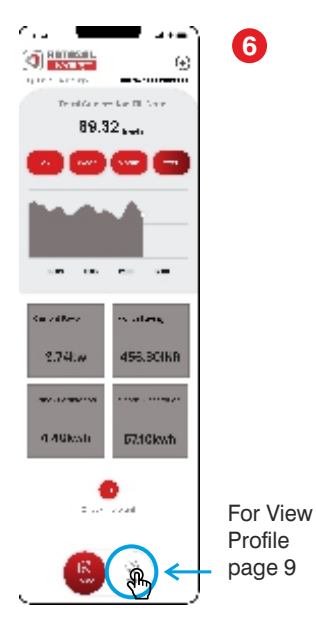

## **Profile Page**

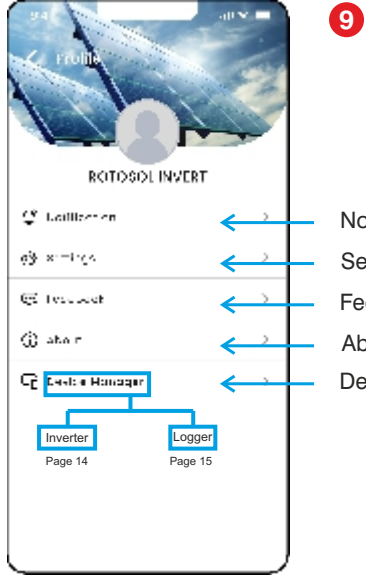

Notification Page 10 Settings Page 11 Feedback Page 12 About Page 13 Device manager Page 13

#### **Notification Page**

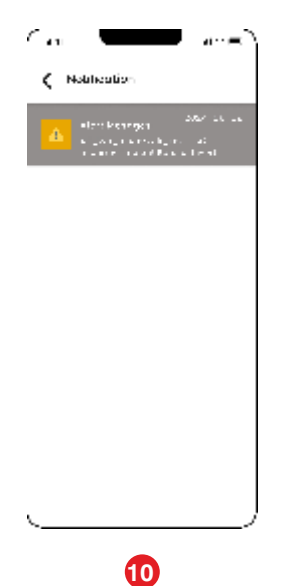

### **Settings Page**

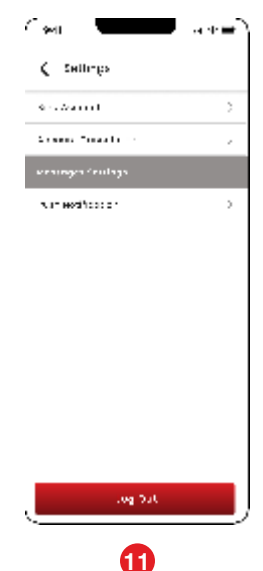

#### **Feedback Page**

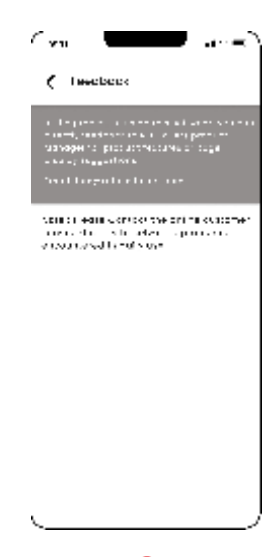

12

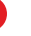

#### About Page

| RCTOSOL INVERT |   |
|----------------|---|
|                |   |
| In:"           | 3 |
| er vaby epirop | 3 |
| Plant info     |   |

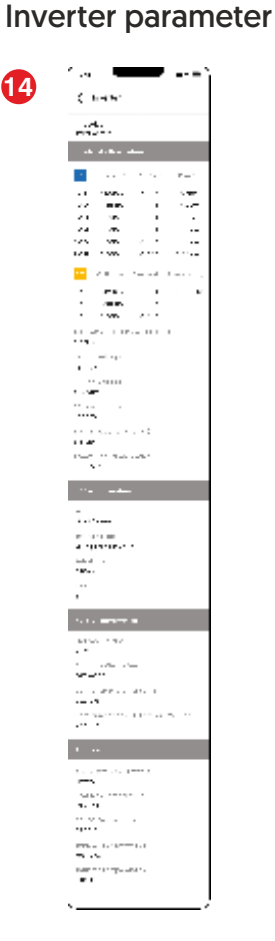

14

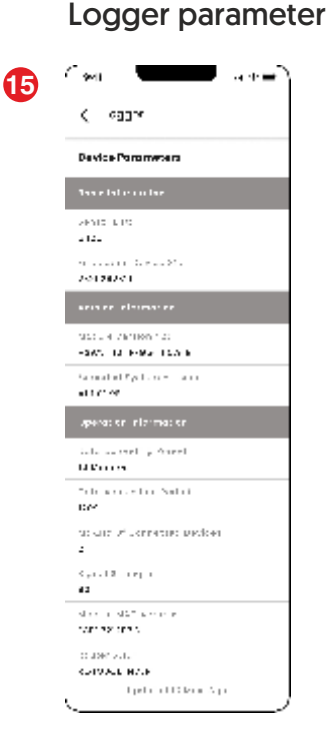

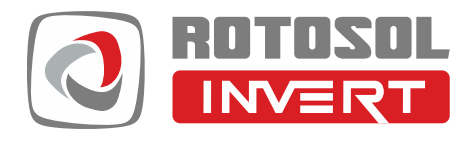

#### **ROTOMAG ENERTEC LIMITED**

(Formerly known as Rotomag Motors and Controls Pvt. Ltd.) 2102/3 & 4, Vitthal Udhyognagar, Near Anand, Gujarat - 388121, India

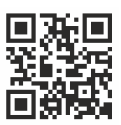

Email : invert@rotosol.solar Website: www.rotosol.solar

#### Customer Care: 1800 1234 412